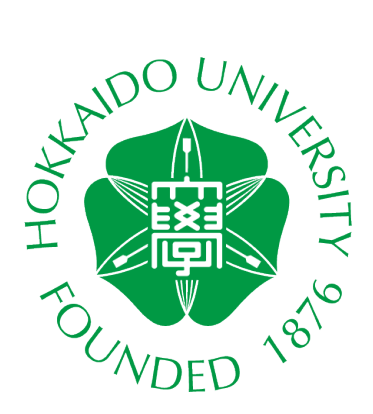

# CALL SYSTEM GUIDE BOOK

## For Teachers (Bringing Headset)

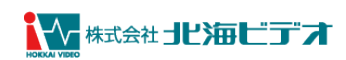

### 一目次一

| 110•210 教室                   | 2  |
|------------------------------|----|
| 持込ヘッドセットが <b>USB</b> コネクタの場合 | 2  |
| 持込ヘッドセットがマイク/ヘッドホンコネクタの場合    | 3  |
| ヘッドホンを使用する                   | 4  |
| マイクを使用する                     | 5  |
| 教卓 PC の音をスピーカーから出すには         | 6  |
| 教卓 PC の音を持込ヘッドセットへ戻すには       | 7  |
| E309 教室                      | 8  |
| 持込ヘッドセットが <b>USB</b> コネクタの場合 | 8  |
| 持込ヘッドセットがマイク/ヘッドホンコネクタの場合    | 9  |
| ヘッドホンを使用する                   | 10 |
| マイクを使用する                     | 11 |
| 教卓 PC の音をスピーカーから出すには         |    |
| 教卓 PC の音を持込ヘッドセットへ戻すには       |    |
| 情報教育館 CALL 教室                | 14 |
| 持込ヘッドセットが <b>USB</b> コネクタの場合 | 14 |
| 持込ヘッドセットがマイク/ヘッドホンコネクタの場合    |    |
| ヘッドホンを使用する                   | 16 |
| マイクを使用する                     | 18 |
| 教卓 PC の音をスピーカーから出すには         |    |
| 教卓 PC の音を持込ヘッドセットへ戻すには       |    |

### 持込ヘッドセット(イヤホン・マイク)をご利用の方へ

持参したヘッドセットをご利用できます。

教室ごとに、設置している PC が異なるため、各教室の設定例をご覧ください。

■接続可能なコネクタ形状について

- ・USB コネクタ: USB Type-A
- ・マイク/ヘッドホンコネクタ:ステレオミニプラグ (3.5mm)

※PC 本体には、Bluetooth の機能がないため、Bluetooth 機器は使用出来ません。

### 110・210 教室

#### 持込ヘッドセットが USB コネクタの場合

| 事前確認                              |               |                                                                           |
|-----------------------------------|---------------|---------------------------------------------------------------------------|
| 必ずヘッドセットを装着する前に、PC の音量            | 量を確認してく       | ださい。                                                                      |
| ※音量を調整する場合は、画面右下にある「<br>音量を変更します。 | 「音量アイコン」      | 」を押して、「音量スクロールバー」で                                                        |
| (1) A D 14:25<br>2020/09/17       | $\Rightarrow$ | スピーカー (Logitech USB Headset) ^<br>くり) 50<br>^ くり) A ロ 14:25<br>2020/09/17 |

USB 端子の差込口は、PC 本体左下側にあります。 差込口には、USB コネクタを接続します。

※しっかりと奥まで接続されていることを確認します。

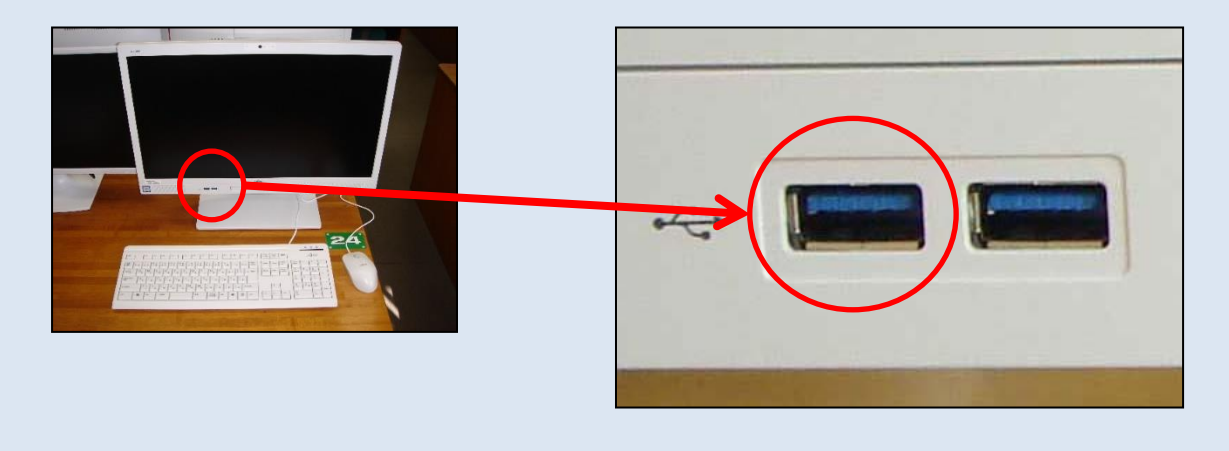

★接続後について★ 設定を変更することなくご利用できます。 うまく再生や録音ができない場合は、4~5 ページをご覧ください。

#### 持込ヘッドセットがマイク/ヘッドホンコネクタの場合

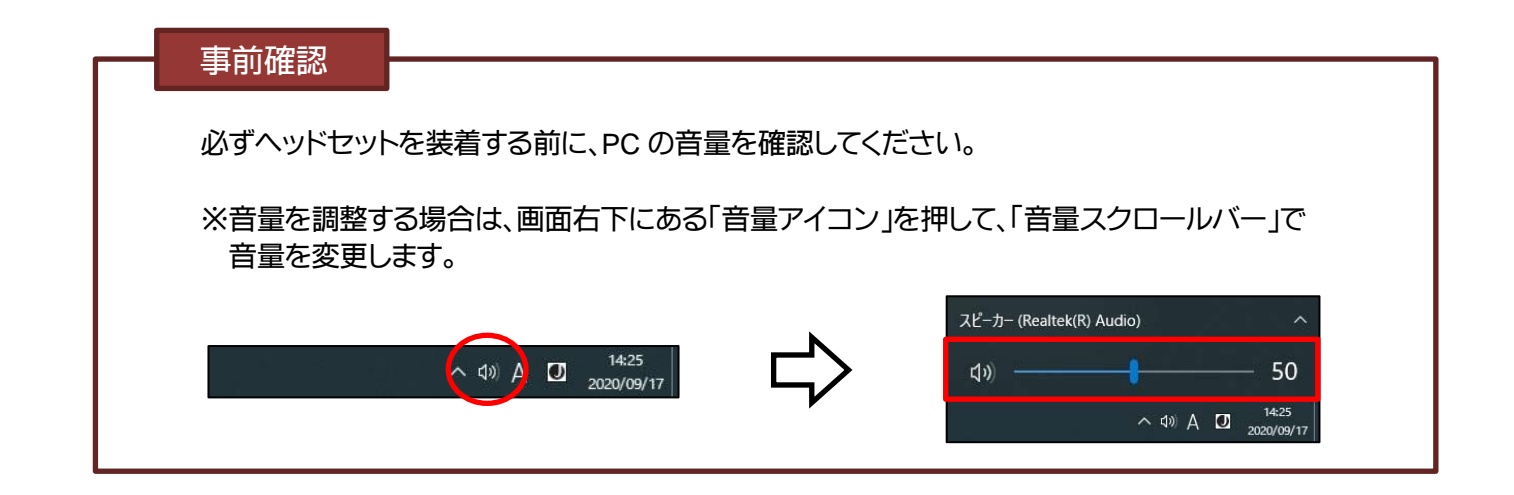

マイク端子およびヘッドホン端子の差込口は、PC 本体右下側にあります。 左の差込口には、マイクコネクタを、右の差込口には、ヘッドホンコネクタを接続します。

※しっかりと奥まで接続されていることを確認します。

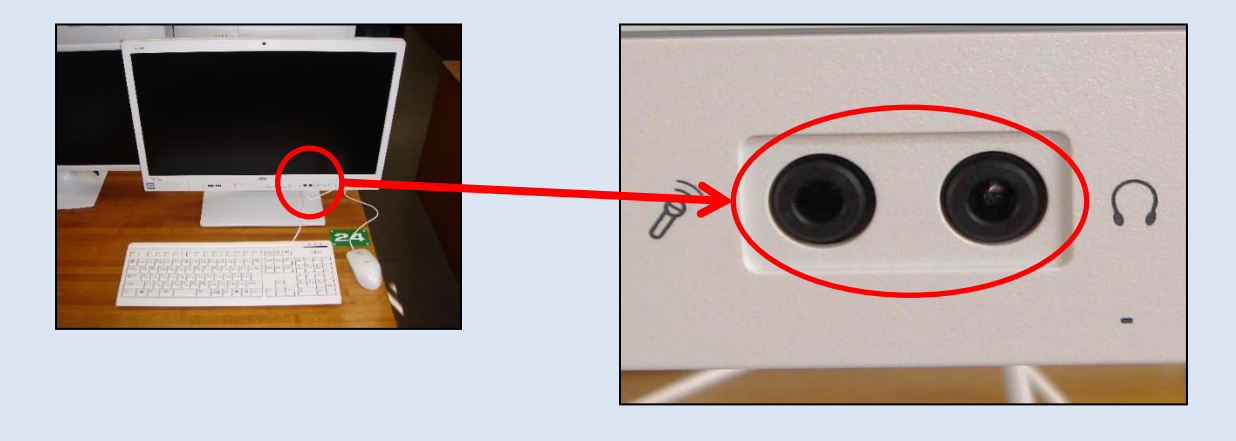

★接続後について★ 設定を変更することなくご利用できます。 うまく再生や録音ができない場合は、4~5 ページをご覧ください。 ● 設定例【マイク/ヘッドホンコネクタの場合】

1 画面右下の「音量アイコン」を 右クリック します。

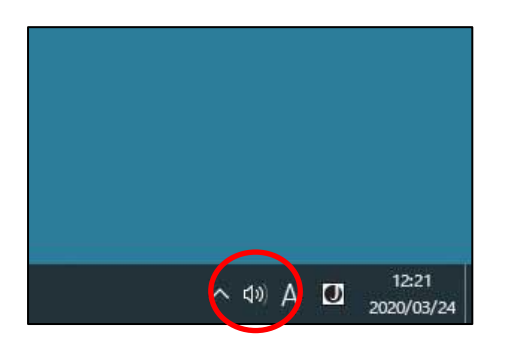

2 「サウンドの設定を開く」を選択して、 画面右上にある「サウンドコントロールパネル」をクリックします。 ※「サウンド」ダイアログが表示されます。

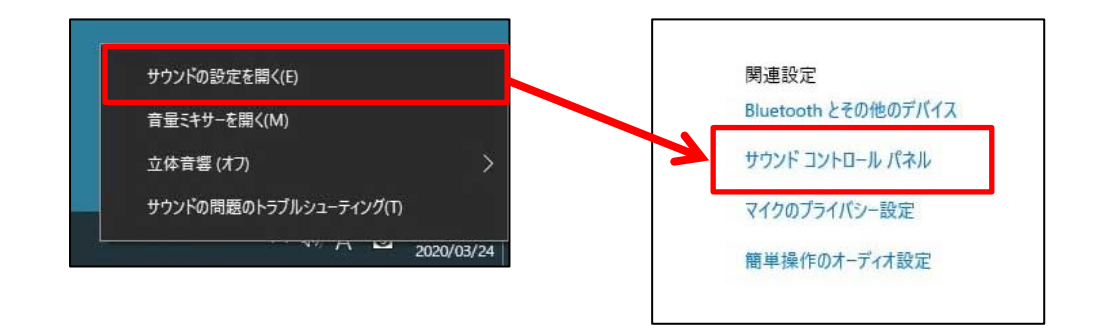

3 「再生」 タブをクリックします。

スピーカーの「Realtek(R) Audio」が「既定のデバイス」になっていることを確認します。 「OK」ボタンをクリックして、終了します。

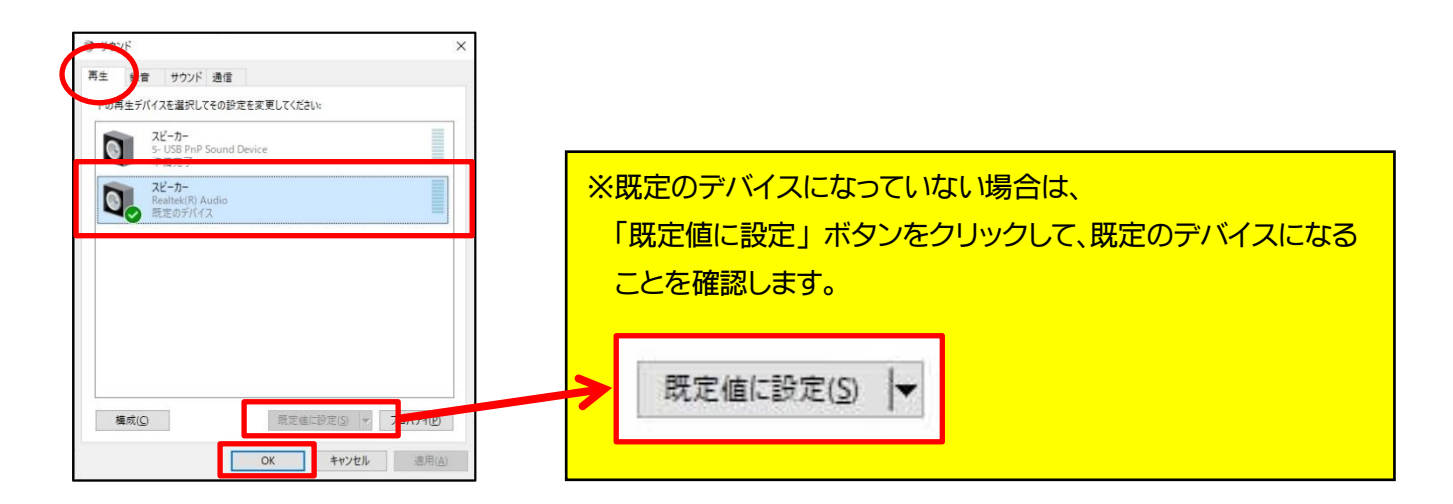

● 設定例【マイク/ヘッドホンコネクタの場合】

1 画面右下の「音量アイコン」を 右クリック します。

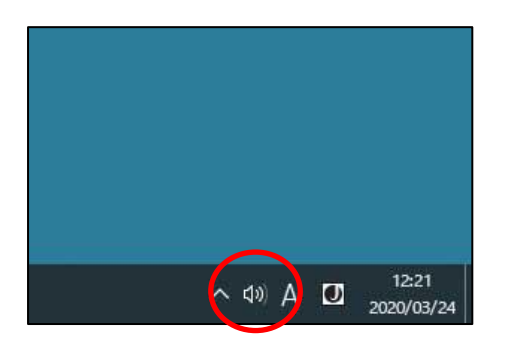

2 「サウンドの設定を開く」を選択して、 画面右上にある「サウンドコントロールパネル」をクリックします。 ※「サウンド」ダイアログが表示されます。

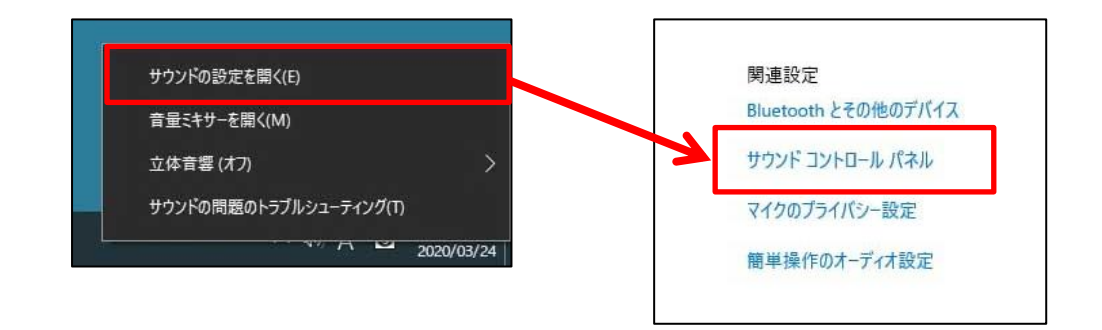

3 「録音」 タブをクリックします。

マイクの「Realtek(R) Audio」が「既定のデバイス」になっていることを確認します。 「OK」ボタンをクリックして、終了します。

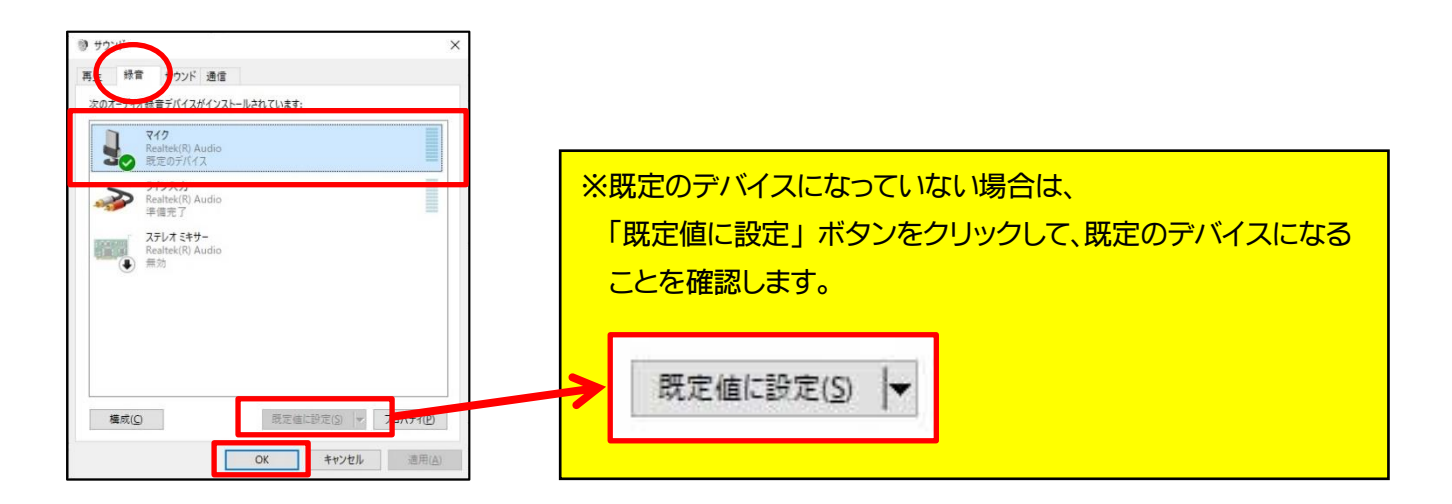

#### 教卓 PC の音をスピーカーから出すには

持込ヘッドセットを使用している場合は、以下の設定を必ず変更してください。

1 画面右下の「音量アイコン」をクリックします。

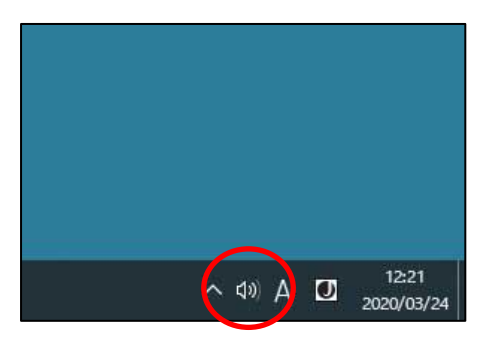

2 右上の「矢印アイコン」を選択します。 ※ PC に接続されているデバイスの一覧が表示されます。

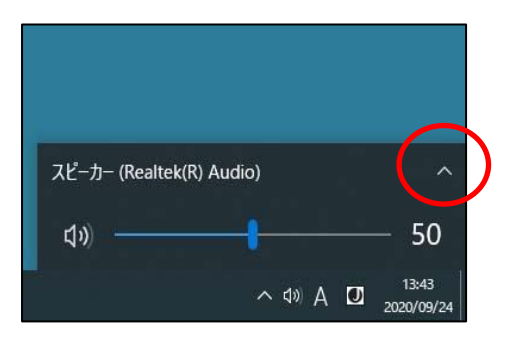

3 「<u>VAC-2000UHD (インテル(R) ディスプレイ用オーディオ)</u>」または

「<u>MSD-804FD (インテル(R) ディスプレイ用オーディオ)</u>」をクリックします。

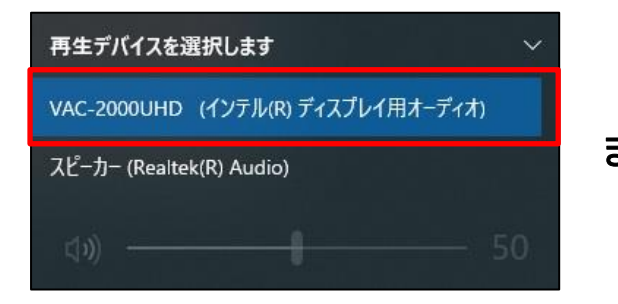

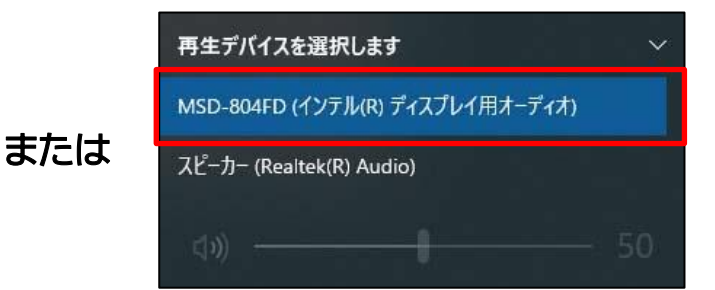

#### 教卓 PC の音を持込ヘッドセットへ戻すには

教卓 PC の音をスピーカーから出力している場合は、以下の設定を<mark>必ず変更</mark>してください。 ※USB コネクタタイプについては、お手持ちの再生デバイス名を選択してください。

1 画面右下の「音量アイコン」をクリックします。

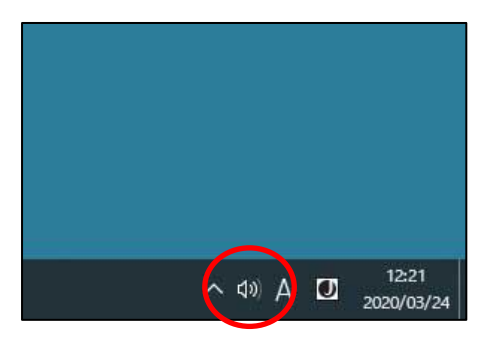

2 右上の「矢印アイコン」を選択します。 ※ PC に接続されているデバイスの一覧が表示されます。

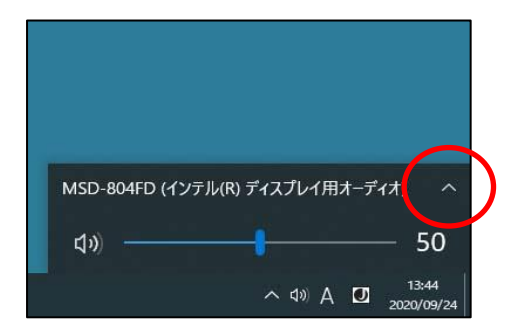

3 「スピーカー (Realtek(R) Audio)」をクリックします。

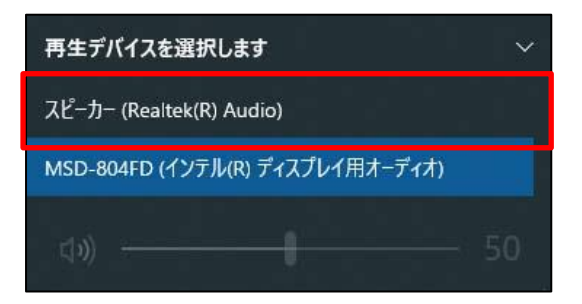

#### E309 教室

#### 持込ヘッドセットが USB コネクタの場合

| 事前確認                              |          |                                                                                      |
|-----------------------------------|----------|--------------------------------------------------------------------------------------|
| 必ずヘッドセットを装着する前に、PC の音量            | 量を確認してく† | ださい。                                                                                 |
| ※音量を調整する場合は、画面右下にある「<br>音量を変更します。 | 音量アイコン」  | を押して、「音量スクロールバー」で                                                                    |
| (1)) A D 14:25<br>2020/09/17      | ⇔        | スピーカー (Logitech USB Headset) へ<br>くい) 50<br>へ (小) A ロ <sup>14-25</sup><br>2020/09/17 |

USB 端子の差込口は、PC 本体下側にあります。 差込口には、USB コネクタを接続します。

※しっかりと奥まで接続されていることを確認します。

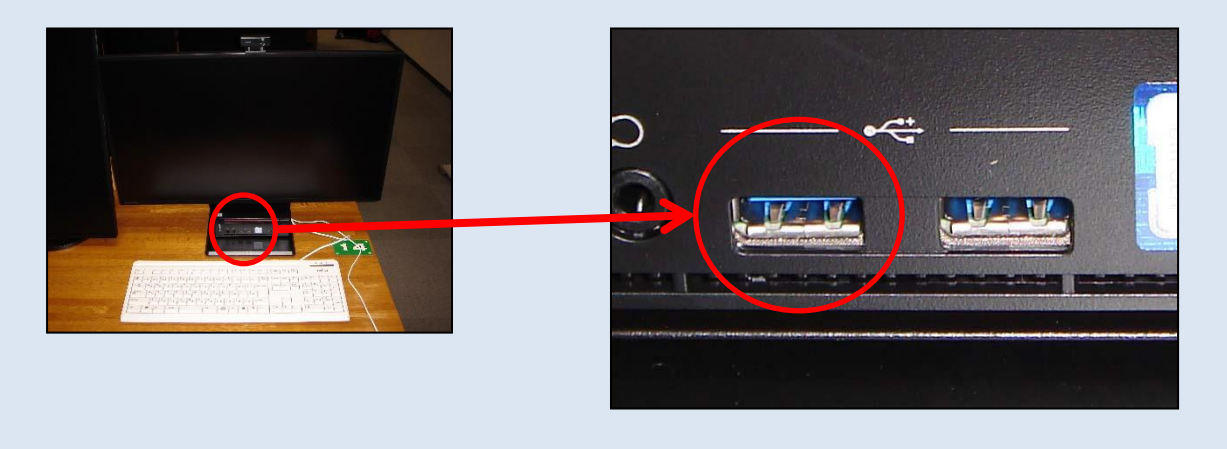

★接続後について★ 設定を変更することなくご利用できます。 うまく再生や録音ができない場合は、10~11 ページをご覧ください。

#### 持込ヘッドセットがマイク/ヘッドホンコネクタの場合

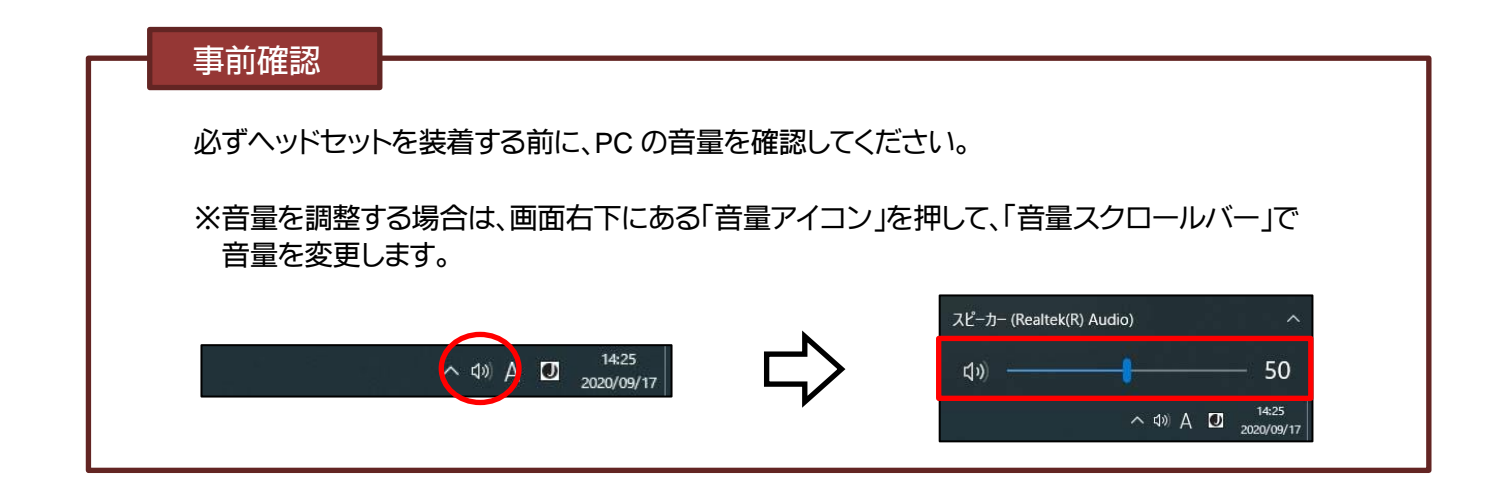

マイク端子およびヘッドホン端子の差込口は、PC 本体下側にあります。 左の差込口には、マイクコネクタを、右の差込口には、ヘッドホンコネクタを接続します。

※しっかりと奥まで接続されていることを確認します。

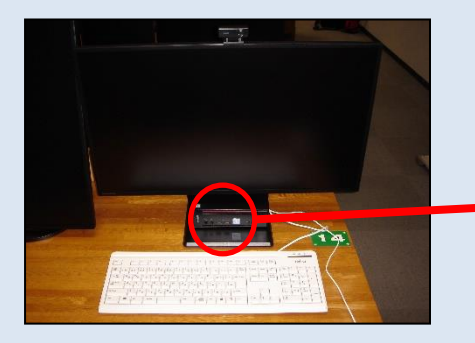

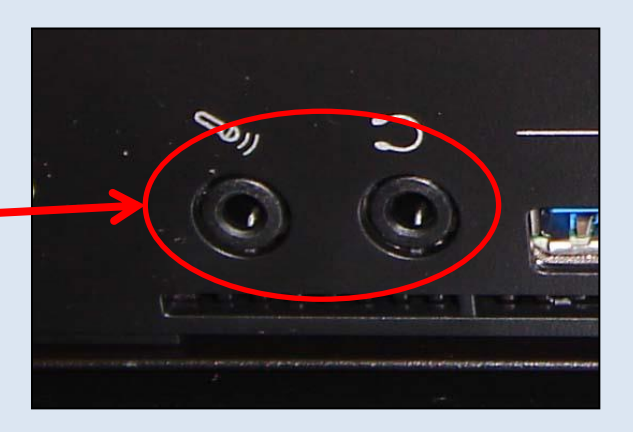

★接続後について★ 再生・録音デバイスの設定を必ず変更してください。 再生・録音デバイスを変更する方法については、10~11ページをご覧ください。

※ CaLaboEX 機能を使用する場合は、 音量が上下する可能性がありますのでご注意ください。

- 設定例【マイク/ヘッドホンコネクタの場合】
- \_ 画面右下の「音量アイコン」を右クリックします。

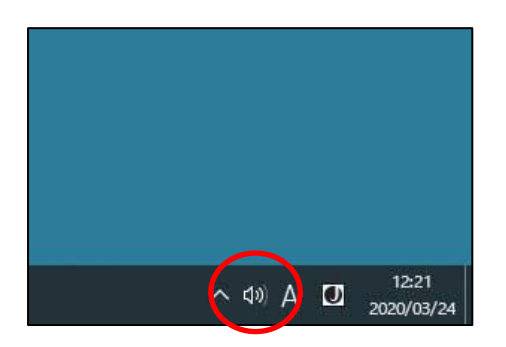

2 「サウンドの設定を開く」を選択して、 画面右上にある「サウンドコントロールパネル」をクリックします。 ※「サウンド」ダイアログが表示されます。

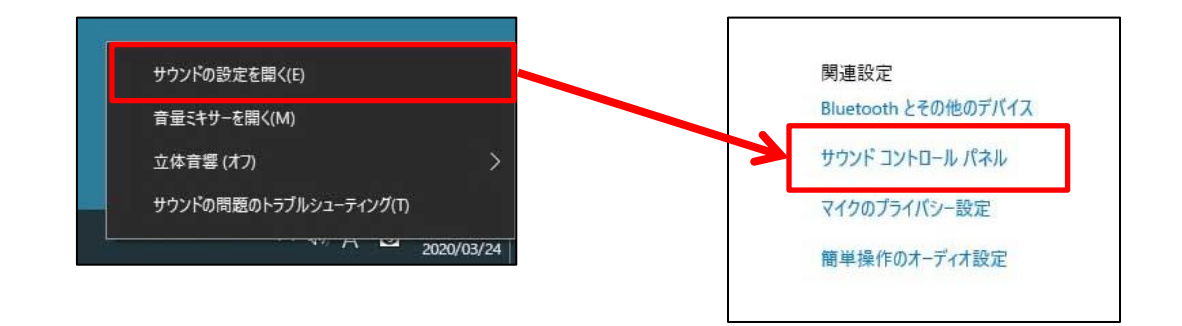

3 「再生」 タブをクリックします。

スピーカーの「Realtek(R) Audio」を選択して、「既定値に設定」ボタンをクリックします。 「OK」ボタンをクリックして、終了します。

| 0 | Realitek(R) Audio<br>準備完了                        |  |
|---|--------------------------------------------------|--|
| 0 | USB Multi-Channel Audio Device<br>既定のデバイス        |  |
|   | デジタル出力<br>USB Multi-Channel Audio Device<br>準備完了 |  |
|   |                                                  |  |
|   |                                                  |  |

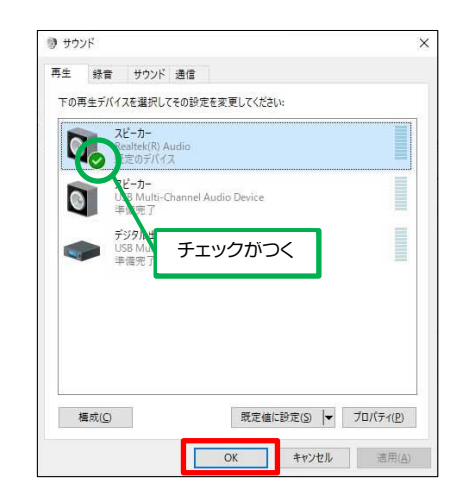

- 設定例【マイク/ヘッドホンコネクタの場合】
- \_ 画面右下の「音量アイコン」を右クリックします。

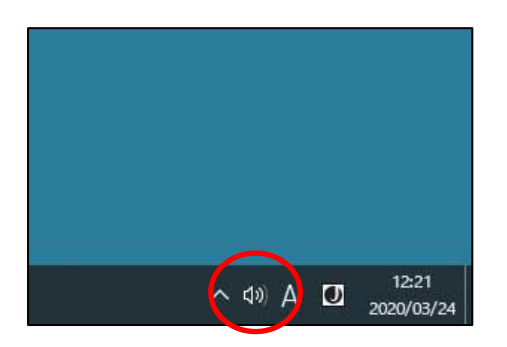

2 「サウンドの設定を開く」を選択して、 画面右上にある「サウンドコントロールパネル」をクリックします。 ※「サウンド」ダイアログが表示されます。

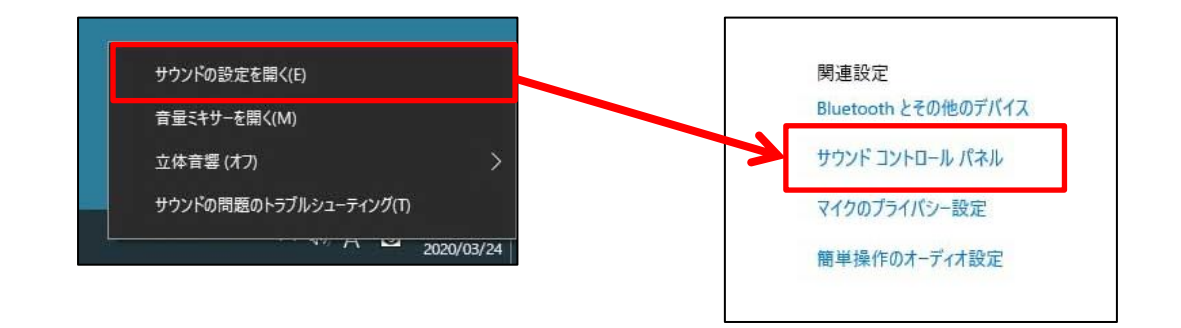

#### 3 「録音」 タブをクリックします。

マイクの「Realtek(R) Audio」を選択して、「既定値に設定」ボタンをクリックします。 「OK」ボタンをクリックして、終了します。

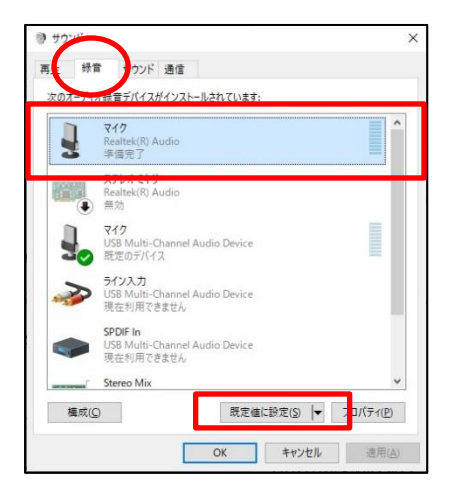

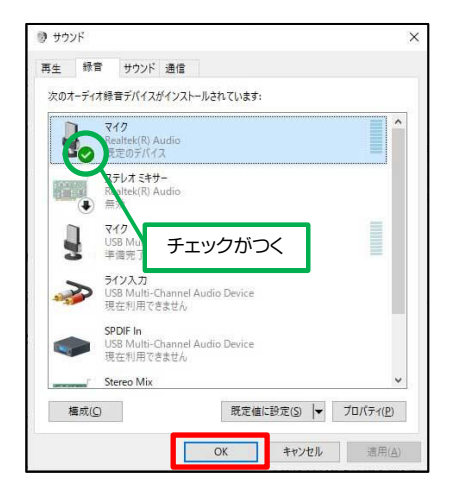

#### 教卓 PC の音をスピーカーから出すには

持込ヘッドセットを使用している場合は、以下の設定を必ず変更してください。

画面右下の「音量アイコン」をクリックします。 1

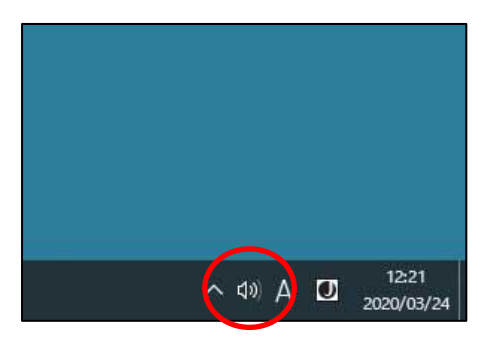

2 右上の「矢印アイコン」を選択します。 ※ PC に接続されているデバイスの一覧が表示されます。

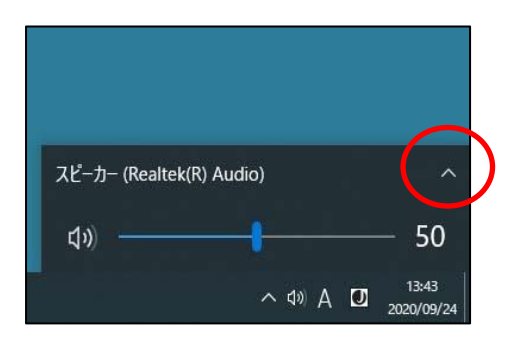

3 「スピーカー (USB Multi Channel Audio Device)」 をクリックします。

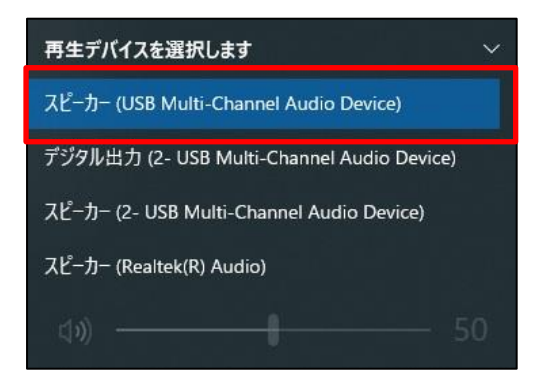

#### 教卓 PC の音を持込ヘッドセットへ戻すには

教卓 PC の音をスピーカーから出力している場合は、以下の設定を<mark>必ず変更</mark>してください。 ※USB コネクタタイプについては、お手持ちの再生デバイス名を選択してください。

1 画面右下の「音量アイコン」をクリックします。

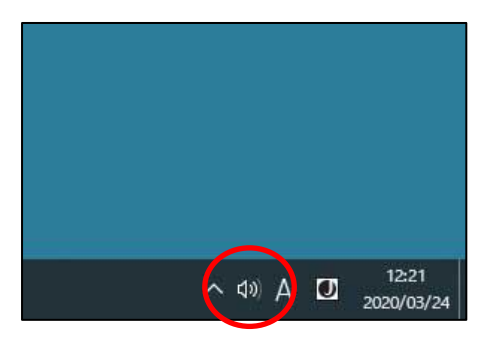

2 右上の「矢印アイコン」を選択します。 ※ PC に接続されているデバイスの一覧が表示されます。

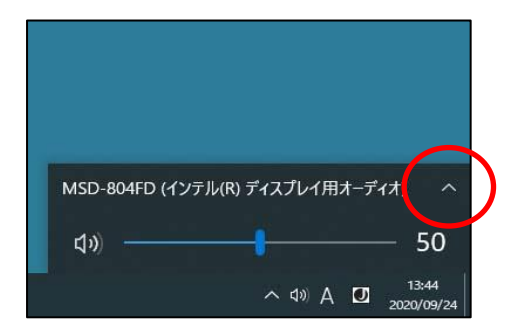

3 「スピーカー (Realtek(R) Audio)」 をクリックします。

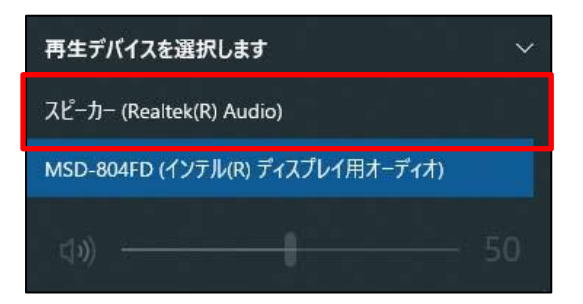

#### 情報教育館 CALL 教室

#### 持込ヘッドセットが USB コネクタの場合

| 事前確認                              |          |                                                                                       |
|-----------------------------------|----------|---------------------------------------------------------------------------------------|
| 必ずヘッドセットを装着する前に、PC の音量            | 量を確認してく? | ださい。                                                                                  |
| ※音量を調整する場合は、画面右下にある「<br>音量を変更します。 | 「音量アイコン」 | を押して、「音量スクロールバー」で                                                                     |
| (1)) A [J] 14:25<br>2020/09/17    | ⇔        | スピーカー (Logitech USB Headset) へ<br>(小)) 50<br>へ (小) A 辺 <sup>14:25</sup><br>2020/09/17 |

USB 端子の差込口は、PC 本体左下側にあります。 差込口には、USB コネクタを接続します。

※しっかりと奥まで接続されていることを確認します。

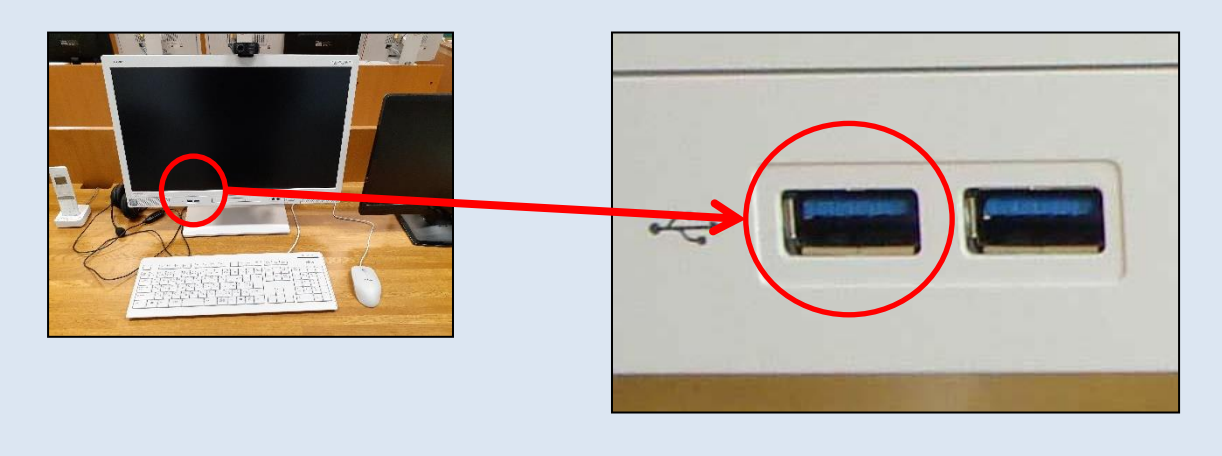

★接続後について★ 設定を変更することなくご利用できます。 うまく再生や録音ができない場合は、15~17 ページをご覧ください。

#### 持込ヘッドセットがマイク/ヘッドホンコネクタの場合

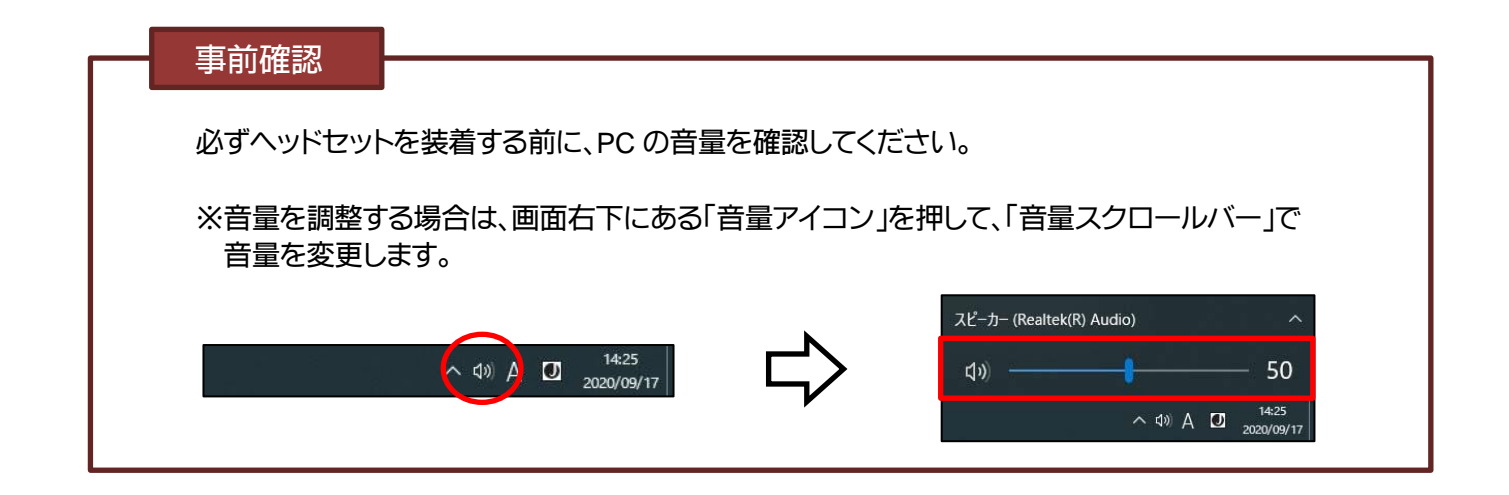

マイク端子およびヘッドホン端子の差込口は、PC 本体右下側にあります。 左の差込口には、マイクコネクタを、右の差込口には、ヘッドホンコネクタを接続します。

※しっかりと奥まで接続されていることを確認します。

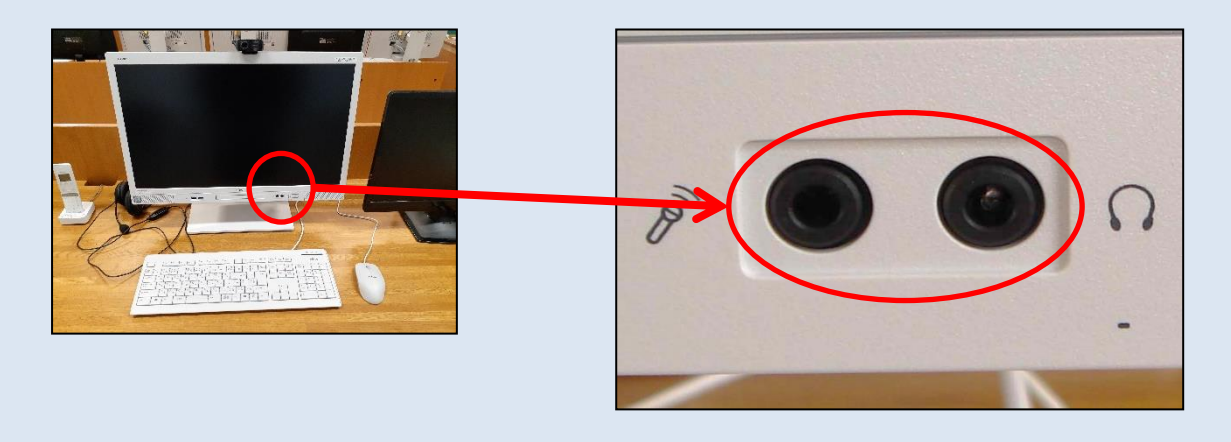

★接続後について★ 再生・録音デバイスの設定を必ず変更してください。 再生・録音デバイスを変更する方法については、15~17 ページをご覧ください。 ▶ 設定例【マイク/ヘッドホンコネクタの場合】

画面右下の「音量アイコン」を右クリックします。 1

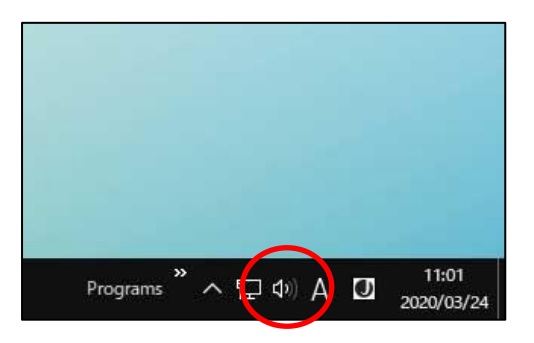

2 「サウンドの設定を開く」を選択して、 画面右上にある「サウンドコントロールパネル」をクリックします。 ※「サウンド」 ダイアログが表示されます。

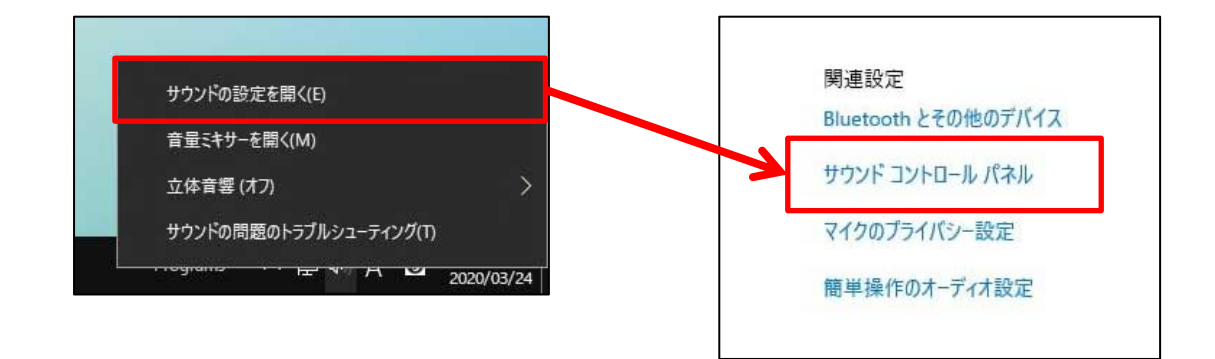

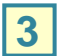

3 「再生」 タブをクリックします。

スピーカーの「Realtek(R) Audio」を選択して、「既定値に設定」ボタンをクリックします。

| Q | スピーカー<br>5-USB PnP Sou<br>研究のデバイフ | ind Device | Provensela. |  |
|---|-----------------------------------|------------|-------------|--|
|   | スピーカー<br>Realtek(R) Audi          | io .       |             |  |
|   | 準備完了                              |            |             |  |
|   |                                   |            |             |  |
|   |                                   |            |             |  |
|   |                                   |            |             |  |

| <b>王</b> 生 44 年 +++ | ちつだ 通信                       |   |
|---------------------|------------------------------|---|
| マー 豚目 リー            |                              |   |
| トの再生ナハイスを漏          | 【伏しくその)設定を変更しくください:          |   |
| 21-70<br>5- USB     | -<br>PnP Sound Device        |   |
| ▶ 準備完               | 17                           |   |
| スピーカ<br>Realted     | I <del>-</del><br>K(R) Audio |   |
| 10日日の               | デバイス                         |   |
|                     |                              |   |
|                     | ナエックかつく                      |   |
|                     |                              | • |
|                     |                              |   |
|                     |                              |   |
|                     |                              |   |
|                     |                              |   |
|                     |                              |   |
|                     |                              |   |

4 「プロパティ」 ボタンをクリックします。

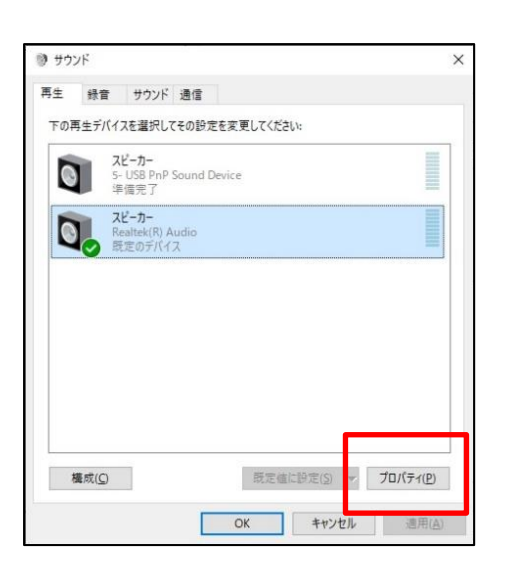

**5** 「レベル」 タブをクリックします。 下図アイコン をクリックして、「ミュートを解除」します。 ※ミュートが解除されている場合は、設定不要です。

| ۵ ג <u>צ'- ۵ מיז מו</u> לדי ×   | <ul> <li>ฉีบ スピーカーのプロパティ</li> </ul>      |
|---------------------------------|------------------------------------------|
| 全部 レベル 詳細 立体音響                  | 全般 レベル 詳細 立体音響                           |
| Realtek HD Audio output         | Realtek HD Audio output<br>2 (の) (ランス(B) |
| Rear Black In<br>24 ● り パランス(B) |                                          |
| Front Black in 24 من /(52/ス(B)  |                                          |
|                                 |                                          |
|                                 |                                          |
| OK キャンセル 適用(A)                  | OK キャンセル 適用( <u>A</u> )                  |

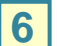

**6** 「**OK」** ボタンをクリックして、終了します。

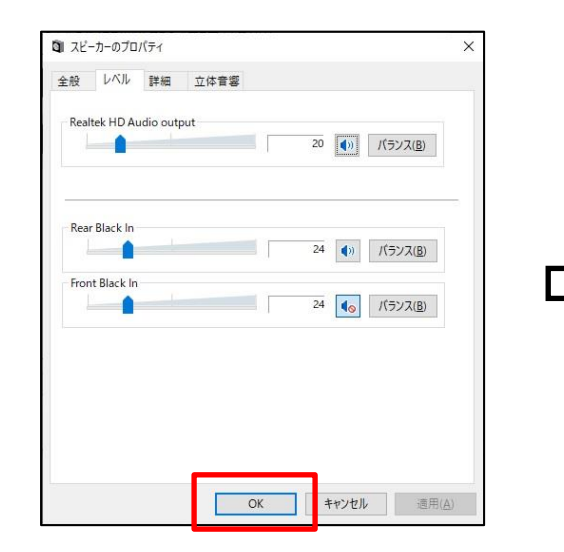

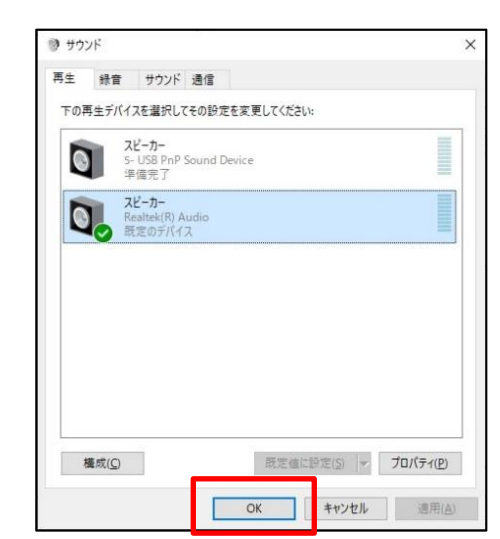

● 設定例【マイク/ヘッドホンコネクタの場合】

1 画面右下の「音量アイコン」を 右クリック します。

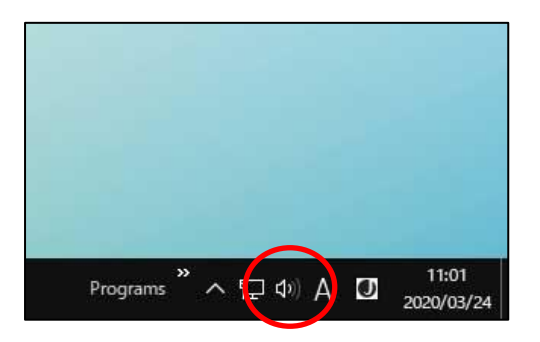

2 「サウンドの設定を開く」を選択して、 画面右上にある「サウンドコントロールパネル」をクリックします。 ※「サウンド」ダイアログが表示されます。

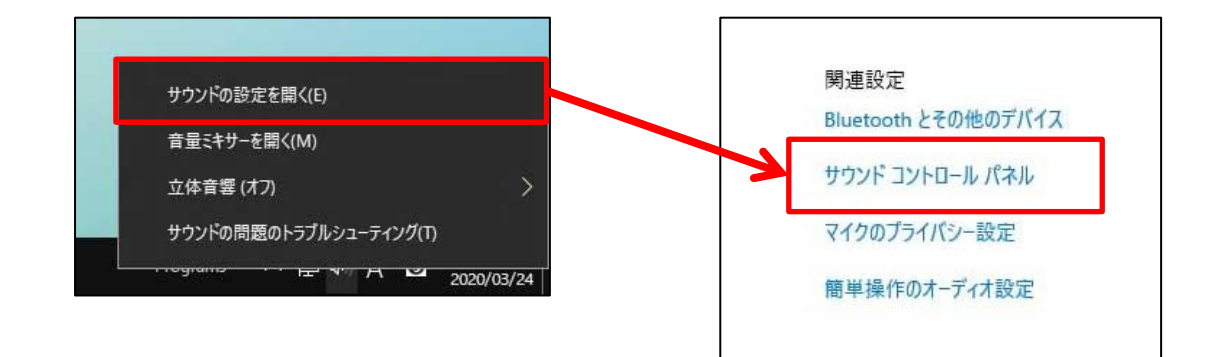

3 「録音」タブをクリックします。

マイクの「Realtek(R) Audio」を選択して、「既定値に設定」ボタンをクリックします。 「OK」ボタンをクリックして、終了します。

|   | マイク<br>5- USB PnP Sound Device<br>既定のデバイス     |  |
|---|-----------------------------------------------|--|
|   | マイク配列<br>6-BUFFALO BSWHD06M USB Camera(audio) |  |
|   | <b>マイク</b><br>Realtek(R) Audio<br>準備完了        |  |
| 2 | こくいた。<br>Realtek(R) Audio<br>接続されていません        |  |
|   | ステレオ ミキサー<br>Realtek(R) Audio<br>無効           |  |

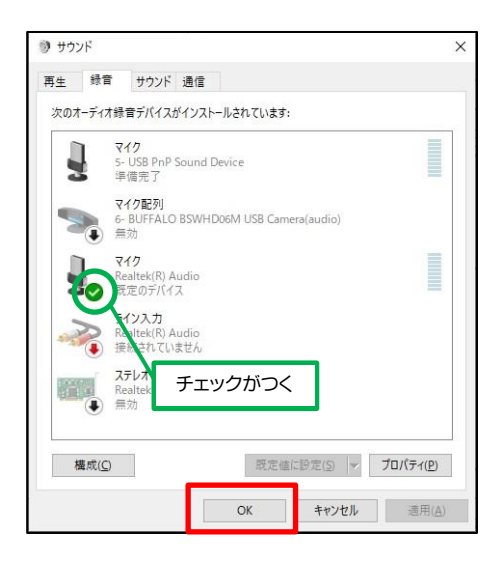

#### 教卓 PC の音をスピーカーから出すには

持込ヘッドセットを使用している場合は、以下の設定を必ず変更してください。 ※マイク/ヘッドホンコネクタタイプについては、PC本体からコネクタを取り外してください。

画面右下の「音量アイコン」をクリックします。

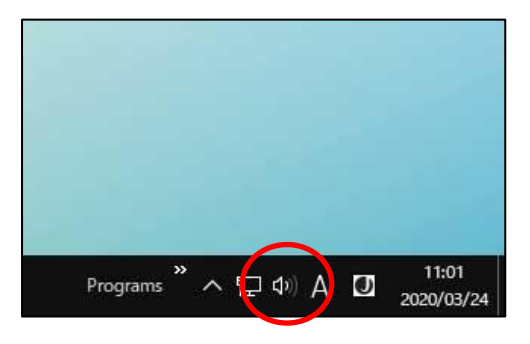

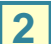

2 右上の「矢印アイコン」を選択します。 ※ PC に接続されているデバイスの一覧が表示されます。

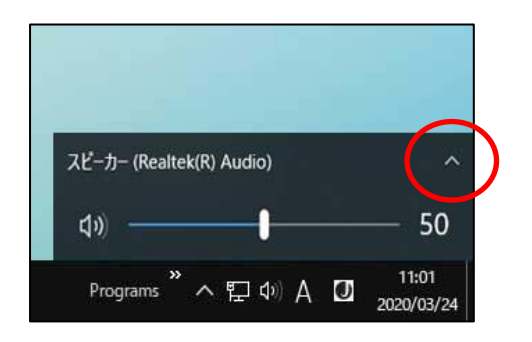

3 「スピーカー (Realtek(R) Audio)」をクリックします。

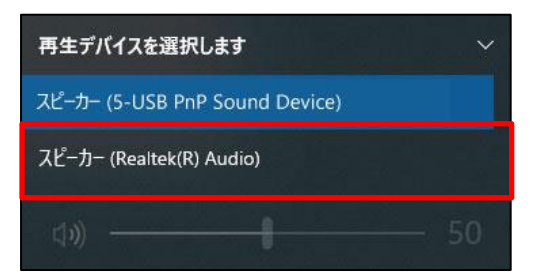

#### 教卓 PC の音を持込ヘッドセットへ戻すには

教卓 PC の音をスピーカーから出力している場合は、PC 本体へコネクタを再度接続して 以下の設定を必ず変更してください。 ※USB コネクタタイプについては、設定を変更することなくご利用できます。

#### 画面右下の「音量アイコン」をクリックします。

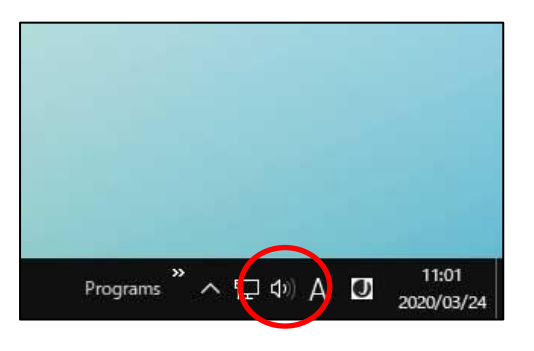

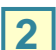

2 右上の「矢印アイコン」を選択します。 ※ PC に接続されているデバイスの一覧が表示されます。

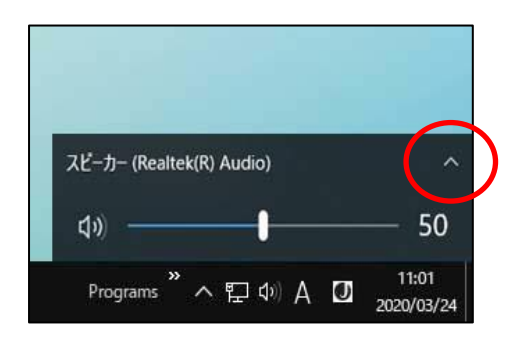

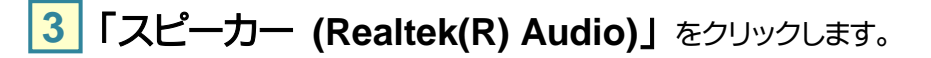

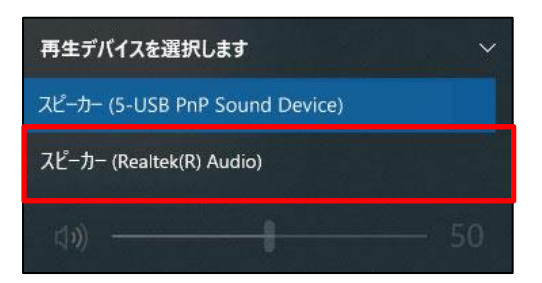